Prefeitura de Itapeva-SP

# **ITAPEVA-SP**

Oficial de Procuradoria

NV-008MA 20

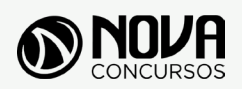

Todos os direitos autorais desta obra são protegidos pela Lei nº 9.610, de 19/12/1998. Proibida a reprodução, total ou parcialmente, sem autorização prévia expressa por escrito da editora e do autor. Se você conhece algum caso de "pirataria" de nossos materiais, denuncie pelo sac@novaconcursos.com.br.

### OBRA

Prefeitura Municipal de Itapeva-SP

Oficial de Procuradoria

Edital Nº 01/2020

### AUTORES

Língua Portuguesa - Prof<sup>a</sup> Zenaide Auxiliadora Pachegas Branco Noções de Informática - Prof<sup>o</sup> Ovidio Lopes da Cruz Netto Direito Constitucional (Noções) - Prof<sup>a</sup> Giovana Marques Direito Administrativo (Noções) - Prof<sup>o</sup> Fernando Zantedeschi Direito Processual Civil (CPC) (Noções) - Prof<sup>a</sup> Karoline Romano e Prof<sup>a</sup> Mariela Cardoso Direito Tributário (Noções) - Prof<sup>a</sup> Mariela Cardoso Direitos Difusos (Noções) - Prof<sup>o</sup> Fernando Zantedeschi e Prof<sup>o</sup> Ricardo Razaboni Direito Financeiro (Noções) - Prof<sup>o</sup> Fernando Zantedeschi Direito do Trabalho e Processo Trabalhista (Noções) - Prof<sup>a</sup> Giovana Marques Humanística (Noções) - Prof<sup>o</sup> Fernando Zantedeschi e Prof<sup>a</sup> Karoline Romano

### PRODUÇÃO EDITORIAL/REVISÃO

Aline Mesquita Josiane Sarto

### DIAGRAMAÇÃO

Dayverson Ramon Higor Moreira

### САРА

Joel Ferreira dos Santos

Edição MAI/2020

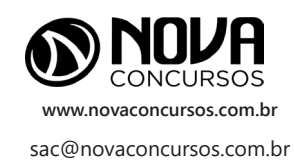

# **SUMÁRIO**

### LÍNGUA PORTUGUESA

| Interpretação de Texto                                                                                                    | 01 |
|----------------------------------------------------------------------------------------------------|----|
| Significação das Palavras: Sinônimos, Antônimos, Sentidos Próprio e Figurado                                                                                                    | 08 |
| Ortografia                                                                                                    | 16 |
| Pontuação                                                                                                    | 21 |
| Acentuação                                                                                                    | 24 |
| Emprego das Classes de Palavras: Substantivo, Adjetivo, Numeral, Pronome, Artigo, Verbo, Advérbio, Preposição,<br>Conjunção (classificação e sentido que imprime às relações entre as orações) | 27 |
| Concordâncias Verbal e Nominal                                                                                                    | 30 |
| Regências Verbal e Nominal                                                                                                    | 38 |
| Crase                                                                                                    | 50 |
| Figuras de Linguagem; Vícios de Linguagem; Equivalência e Transformação de Estruturas; Flexão de Substantivos,<br>Adjetivos e Pronomes (gênero, número, grau e pessoa)                         | 53 |
| Sintaxe; Morfologia; Estrutura e Formação das Palavras; Discursos Direto, Indireto e Indireto Livre; Processos de<br>Coordenação e Subordinação                                                | 53 |
| Colocação Pronominal                                                                                                    | 57 |

# NOÇÕES DE INFORMÁTICA

| MS-Windows 10: conceito de pastas, diretórios, arquivos e atalhos, área de trabalho, área de transferência manipulação de arquivos e pastas, uso dos menus, programas e aplicativos, interação com o conjunto de aplicativos MS-Office 2019                                                                                      | 01 |
|----------------------------------------------------------------------------------------------------|----|
| MSWord 2019: estrutura básica dos documentos, edição e formatação de textos, cabeçalhos, parágrafos, fontes colunas, marcadores simbólicos e numéricos, tabelas, impressão, controle de quebras e numeração de páginas legendas, índices, inserção de objetos, campos predefinidos, caixas de texto.                             | 09 |
| MS-Excel 2019: estrutura básica das planilhas, conceitos de células, linhas, colunas, pastas e gráficos, elaboração de tabelas e gráficos, uso de fórmulas, funções e macros, impressão, inserção de objetos, campos predefinidos controle de quebras e numeração de páginas, obtenção de dados externos, classificação de dados | 16 |
| Correio Eletrônico: uso de correio eletrônico, preparo e envio de mensagens, anexação de arquivos. Internet:<br>Navegação na Internet, conceitos de URL, links, sites, busca e impressão de páginas                                                                                                    | 24 |

# DIREITO CONSTITUCIONAL (NOÇÕES)

| Constituição Federal; Eficácia e Aplicabilidade da Norma Constitucional                   | 01 |
|-------------------------------------------------------------------------------------------|----|
| Princípios Fundamentais da Constituição Federal                                           | 02 |
| Direitos e Garantias Fundamentais; Conceito; Finalidade; Direitos Individuais e Coletivos | 04 |

# **SUMÁRIO**

### DIREITO ADMINISTRATIVO (NOÇÕES)

| Princípios informativos do direito administrativo. Administração Pública. Princípios básicos | 01 |
|----------------------------------------------------------------------------------------------|----|
| Poderes Administrativos                                                                      | 07 |
| Atos administrativos                                                                         | 12 |
| Lei Federal nº 9.784/99                                                                      | 21 |
| Agentes Públicos. Servidores Públicos. Regime jurídico. Direitos e Deveres                   | 32 |
| Lei de Transparência na Administração Pública, Lei nº 12.527, de 18 de novembro de 2011      | 39 |

# DIREITO PROCESSUAL CIVIL (CPC) (NOÇÕES)

| Princípios constitucionais e infraconstitucionais do processo civil | 01 |
|---------------------------------------------------------------------|----|
| Garantias constitucionais do processo                               | 08 |

# DIREITO TRIBUTÁRIO (NOÇÕES)

| Competência Tributária. Princípios Constitucionais Tributários | 01 |
|----------------------------------------------------------------|----|
| Tributos de Competência dos Municípios                         | 06 |
| Dívida Ativa                                                   | 15 |

# DIREITOS DIFUSOS (NOÇÕES)

| Principais Categorias e Legislação Respectiva: Meio Ambiente e Urbanismo | 01 |
|--------------------------------------------------------------------------|----|
| Patrimônio Público: Controle da Administração Pública                    | 19 |
| Idoso                                                                    | 34 |
| Pessoa com Deficiência                                                   | 42 |
| Saúde Pública                                                            | 50 |
| Educação                                                                 | 57 |
| Acessibilidade                                                           | 78 |
| Direitos Básicos do Consumidor                                           | 78 |
| Ação Civil Pública: Conceito e Objeto                                    | 80 |

# **SUMÁRIO**

### DIREITO FINANCEIRO (NOÇÕES)

### DIREITO DO TRABALHO E PROCESSO TRABALHISTA (NOÇÕES)

| Relação de Trabalho e Relação de emprego; Estrutura da relação empregatícia; Empregado: conceito Empregador |    |
|----------------------------------------------------------------------------------------------------|----|
| conceito                                                                                                    | 01 |
| Modalidades de contrato de trabalho                                                                         | 04 |

# HUMANÍSTICA (NOÇÕES)

| Teoria Geral do Direito e da Política; O conceito de Política; Política e Direito; Ideologias | 01 |
|-----------------------------------------------------------------------------------------------|----|
| A Declaração Universal dos Direitos do Homem (ONU)                                            | 03 |
| Introdução à Sociologia da Administração Judiciária                                           | 06 |
| Direito, Comunicação Social e Opinião Pública                                                 | 09 |
| Psicologia e Comunicação: Relacionamento Interpessoal                                         | 10 |

# ÍNDICE

# NOÇÕES DE INFORMÁTICA

| MS-Windows 10: conceito de pastas, diretórios, arquivos e atalhos, área de trabalho, área de transferência manipulação de arquivos e pastas, uso dos menus, programas e aplicativos, interação com o conjunto de aplicativos MS-Office 2019                                                                                      | 01 |
|----------------------------------------------------------------------------------------------------|----|
| MSWord 2019: estrutura básica dos documentos, edição e formatação de textos, cabeçalhos, parágrafos, fontes colunas, marcadores simbólicos e numéricos, tabelas, impressão, controle de quebras e numeração de páginas legendas, índices, inserção de objetos, campos predefinidos, caixas de texto.                             | 09 |
| MS-Excel 2019: estrutura básica das planilhas, conceitos de células, linhas, colunas, pastas e gráficos, elaboração de tabelas e gráficos, uso de fórmulas, funções e macros, impressão, inserção de objetos, campos predefinidos controle de quebras e numeração de páginas, obtenção de dados externos, classificação de dados | 16 |
| Correio Eletrônico: uso de correio eletrônico, preparo e envio de mensagens, anexação de arquivos. Internet:<br>Navegação na Internet, conceitos de URL, links, sites, busca e impressão de páginas                                                                                                    | 24 |

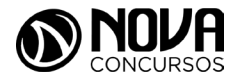

MS-WINDOWS 10: CONCEITO DE PASTAS, DIRETÓRIOS, ARQUIVOS E ATALHOS, ÁREA DE TRABALHO, ÁREA DE TRANSFERÊNCIA, MANIPULAÇÃO DE ARQUIVOS E PASTAS, USO DOS MENUS, PROGRAMAS E APLICATIVOS, INTERAÇÃO COM O CONJUNTO DE APLICATIVOS MS-OFFICE 2019

#### WINDOWS

O Windows assim como tudo que envolve a informática passa por uma atualização constante, os concursos públicos em seus editais acabam variando em suas versões, por isso vamos abordar de uma maneira geral tanto as versões do Windows quanto do Linux.

O Windows é um Sistema Operacional, ou seja, é um software, um programa de computador desenvolvido por programadores através de códigos de programação. Os Sistemas Operacionais, assim como os demais softwares, são considerados como a parte lógica do computador, uma parte não palpável, desenvolvida para ser utilizada apenas quando o computador está em funcionamento. O Sistema Operacional (SO) é um programa especial, pois é o primeiro a ser instalado na máquina.

Quando montamos um computador e o ligamos pela primeira vez, em sua tela serão mostradas apenas algumas rotinas presentes nos chipsets da máquina. Para utilizarmos todos os recursos do computador, com toda a qualidade das placas de som, vídeo, rede, acessarmos a Internet e usufruirmos de toda a potencialidade do hardware, temos que instalar o SO.

Após sua instalação é possível configurar as placas para que alcancem seu melhor desempenho e instalar os demais programas, como os softwares aplicativos e utilitários.

O SO gerencia o uso do hardware pelo software e gerencia os demais programas.

A diferença entre os Sistemas Operacionais de 32 bits e 64 bits está na forma em que o processador do computador trabalha as informações. O Sistema Operacional de 32 bits tem que ser instalado em um computador que tenha o processador de 32 bits, assim como o de 64 bits tem que ser instalado em um computador de 64 bits.

Os Sistemas Operacionais de 64 bits do Windows, segundo o site oficial da Microsoft, podem utilizar mais memória que as versões de 32 bits do Windows. "Isso ajuda a reduzir o tempo despendi- do na permuta de processos para dentro e para fora da memória, pelo armazenamento de um número maior desses processos na memória de acesso aleatório (RAM) em vez de fazê-lo no disco rígido. Por outro lado, isso pode aumentar o desempenho geral do programa".

#### Windows 7

Para saber se o Windows é de 32 ou 64 bits, basta:

- . Clicar no botão Iniciar, clicar com o botão direito em computador e clique em Propriedades.
- 2. Em sistema, é possível exibir o tipo de sistema. "Para instalar uma versão de 64 bits do Windows 7, você precisará de um processador capaz de executar uma versão de 64 bits do Windows. Os benefícios de um sistema operacional de 64 bits ficam mais claros quando você tem uma grande quantidade de RAM (memória de acesso aleatório) no computador, normalmente 4 GB ou mais. Nesses casos, como um sistema operacional de 64 bits pode processar grandes quantidades de memória com mais eficácia do que um de 32 bits, o sistema de 64 bits poderá responder melhor ao executar vários programas ao mesmo tempo e alternar entre eles com frequência".

Uma maneira prática de usar o Windows 7 (Win 7) é reinstalá-lo sobre um SO já utilizado na máquina. Nesse caso, é possível instalar:

- Sobre o Windows XP;
- Uma versão Win 7 32 bits, sobre Windows Vista (Win Vista), também 32 bits;
- Win 7 de 64 bits, sobre Win Vista, 32 bits;
- Win 7 de 32 bits, sobre Win Vista, 64 bits;
- Win 7 de 64 bits, sobre Win Vista, 64 bits;
- Win 7 em um computador e formatar o HD durante a instalação;
- Win 7 em um computador sem SO;

Antes de iniciar a instalação, devemos verificar qual tipo de instalação será feita, encontrar e ter em mãos a chave do produto, que é um código que será solicitado durante a instalação.

Vamos adotar a opção de instalação com formatação de disco rígido, segundo o site oficial da Microsoft Corporation:

- Ligue o seu computador, de forma que o Windows seja inicializado normalmente, insira do disco de instalação do Windows 7 ou a unidade flash USB e desligue o seu computador.
- Reinicie o computador.
- Pressione qualquer tecla, quando solicitado a fazer isso, e siga as instruções exibidas.
- Na página de Instalação Windows, insira seu idioma ou outras preferências e clique em avançar.
- Se a página de Instalação Windows não aparecer e o programa não solicitar que você pressione alguma tecla, talvez seja necessário alterar algumas configurações do sistema. Para obter mais informações sobre como fazer isso, consulte. Inicie o seu computador usando um disco de instalação do Windows 7 ou um pen drive USB.
- Na página Leia os termos de licença, se você acei-

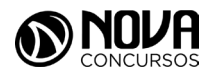

NOÇÕES DE INFORMÁTICA

tar os termos de licença, clique em aceito os termos de licença e em avançar.

- Na página que tipo de instalação você deseja? clique em Personalizada.
- Na página onde deseja instalar Windows? clique em opções da unidade (avançada).
- Clique na partição que você quiser alterar, clique na opção de formatação desejada e siga as instrucões.
- Quando a formatação terminar, clique em avançar.
- Siga as instruções para concluir a instalação do Windows 7, inclusive a nomenclatura do computador e a configuração de uma conta do usuário inicial.

#### CONCEITOS DE ORGANIZAÇÃO E DE GERENCIA-MENTO DE INFORMAÇÕES; ARQUIVOS, PASTAS E **PROGRAMAS.**

Pastas - são estruturas digitais criadas para organizar arquivos, ícones ou outras pastas.

Arguivos – são registros digitais criados e salvos por meio de programas aplicativos. Por exemplo, guando abrimos o Microsoft Word, digitamos uma carta e a salvamos no computador, estamos criando um arquivo.

Ícones – são imagens representativas associadas a programas, arquivos, pastas ou atalhos.

Atalhos – são ícones que indicam um caminho mais curto para abrir um programa ou até mesmo um arquivo.

### Criação de pastas (diretórios)

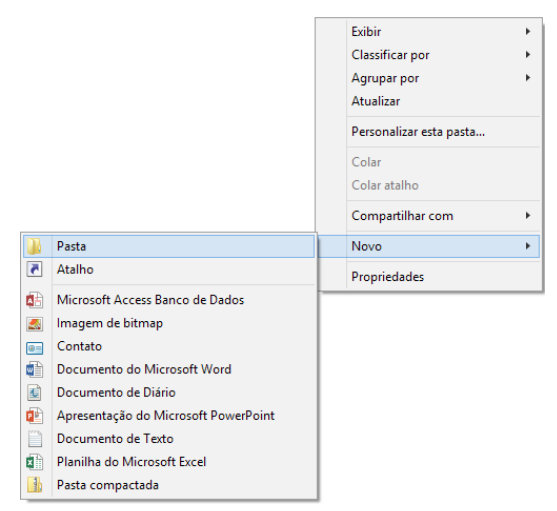

Figura 64: Criação de pastas

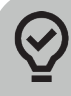

#### **#FicaDica**

Clicando com o botão direito do mouse em um espaço vazio da área de trabalho ou outro apropriado, podemos encontrar a opção pasta.

Clicando nesta opção com o botão esquerdo do mouse, temos então uma forma prática de criar uma pasta.

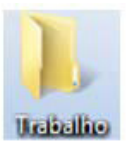

Figura 65: Criamos agui uma pasta chamada "Trabalho".

| Organizar 👻 Incluir na                                                                                                    | biblioteca 👻 Compartilhar com 👻 Nov | a pasta 📰 👻 🛄                         |
|----------------------------------------------------------------------------------------------------|-------------------------------------|---------------------------------------|
| <ul> <li>➢ Favoritos</li> <li>☑ Locais</li> <li>☑ Locais</li> <li>☑ Downloads</li> <li>☑ Downloads<!--</th--><th>None Esta pasta está vazia.</th><th>Selecione um arquivo para visualizar.</th></li></ul> | None Esta pasta está vazia.         | Selecione um arquivo para visualizar. |

Figura 66: Tela da pasta criada

Clicamos duas vezes na pasta "Trabalho" para abrí-la e agora criaremos mais duas pastas dentro dela:

Para criarmos as outras duas pastas, basta repetir o procedimento: botão direito, Novo, Pasta.

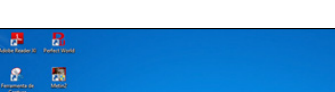

Área de trabalho:

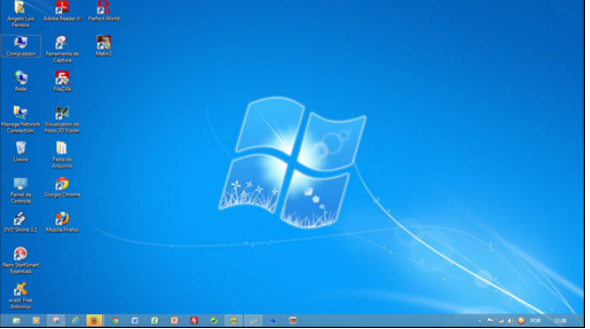

Figura 67: Área de Trabalho

A figura acima mostra a primeira tela que vemos quando o Windows 7 é iniciado. A ela damos o nome de área de trabalho, pois a ideia original é que ela sirva como uma prancheta, onde abriremos nossos livros e documentos para dar início ou continuidade ao trabalho.

Em especial, na área de trabalho, encontramos a barra de tarefas, que traz uma série de particularidades, como:

### 🚳 🥝 📋 o 👩 🗈 🗐 Figura 68: Barra de tarefas

1) Botão Iniciar: é por ele que entramos em contato com todos os outros programas instalados, programas que fazem parte do sistema operacional

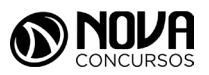

e ambientes de configuração e trabalho. Com um clique nesse botão, abrimos uma lista, chamada Menu Iniciar, que contém opções que nos permitem ver os programas mais acessados, todos os outros programas instalados e os recursos do próprio *Windows*. Ele funciona como uma via de acesso para todas as opções disponíveis no computador.

Por meio do botão Iniciar, também podemos:

- desligar o computador, procedimento que encerra o Sistema Operacional corretamente, e desliga efetamente a máquina;
- colocar o computador em modo de espera, que reduz o consumo de energia enquanto a máquina estiver ociosa, ou seja, sem uso. Muito usado nos casos em que vamos nos ausentar por um breve período de tempo da frente do computador;
- reiniciar o computador, que desliga e liga automaticamente o sistema. Usado após a instalação de alguns programas que precisam da reinicialização do sistema para efetivarem sua instalação, durante congelamento de telas ou travamentos da máquina.
- realizar o *logoff*, acessando o mesmo sistema com nome e senha de outro usuário, tendo assim um ambiente com características diferentes para cada usuário do mesmo computador.

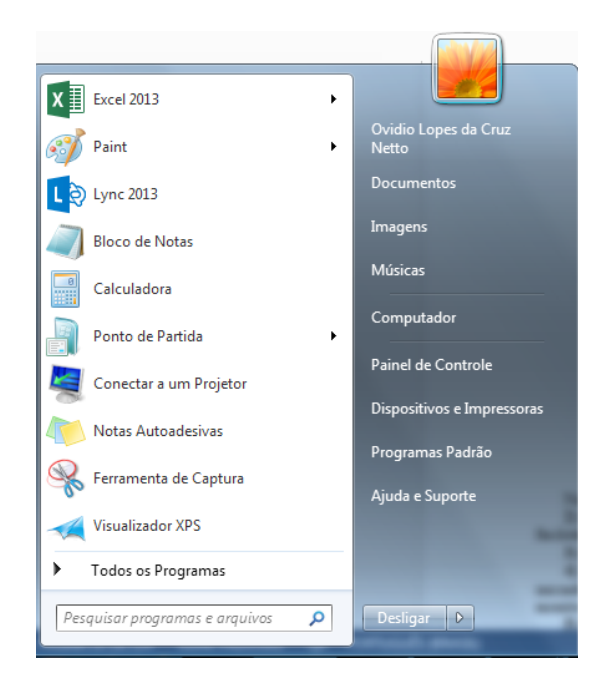

Figura 69: Menu Iniciar – Windows 7

Na figura acima temos o menu Iniciar, acessado com um clique no botão Iniciar.

 Ícones de inicialização rápida: São ícones colocados como atalhos na barra de tarefas para serem acessados com facilidade.

- 3) Barra de idiomas: Mostra qual a configuração de idioma que está sendo usada pelo teclado.
- 4) Ícones de inicialização/execução: Esses ícones são configurados para entrar em ação quando o computador é iniciado. Muitos deles ficam em execução o tempo todo no sistema, como é o caso de ícones de programas antivírus que monitoram constantemente o sistema para verificar se não há invasões ou vírus tentando ser executados.
- 5) Propriedades de data e hora: Além de mostrar o relógio constantemente na sua tela, clicando duas vezes, com o botão esquerdo do mouse nesse ícone, acessamos as Propriedades de data e hora.

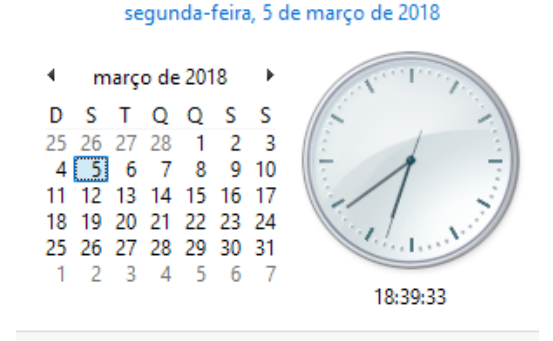

Alterar configurações de data e hora...

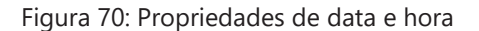

Nessa janela, é possível configurarmos a data e a hora, determinarmos qual é o fuso horário da nossa região e especificar se o relógio do computador está sincronizado automaticamente com um servidor de horário na Internet. Este relógio é atualizado pela bateria da placa mãe, que vimos na figura 26. Quando ele começa a mostrar um horário diferente do que realmente deveria mostrar, na maioria das vezes, indica que a bateria da placa mãe deve precisar ser trocada. Esse horário também é sincronizado com o mesmo horário do SETUP.

Lixeira: Contém os arquivos e pastas excluídos pelo usuário. Para excluirmos arquivos, atalhos e pastas, podemos clicar com o botão direito do mouse sobre eles e depois usar a opção "Excluir". Outra forma é clicar uma vez sobre o objeto desejado e depois pressionar o botão delete, no teclado. Esses dois procedimentos enviarão para lixeira o que foi excluído, sendo possível a restauração, caso haja necessidade. Para restaurar, por exemplo, um arquivo enviado para a lixeira, podemos, após abri-la, restaurar o que desejarmos.

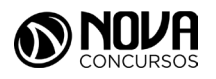

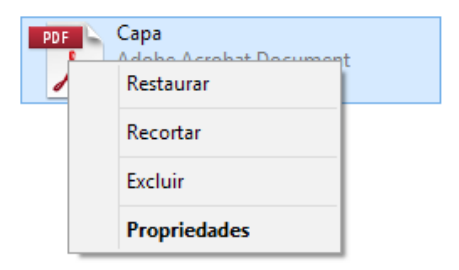

Figura 71: Restauração de arquivos enviados para a lixeira

A restauração de objetos enviados para a lixeira pode ser feita com um clique com o botão direito do mouse sobre o item desejado e depois, outro clique com o esquerdo em "Restaurar". Isso devolverá, automaticamente o arquivo para seu local de origem.

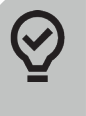

### #FicaDica

Outra forma de restaurar é usar a opção "Restaurar este item", após selecionar o objeto.

Alguns arquivos e pastas, por terem um tamanho muito grande, são excluídos sem irem antes para a Lixeira. Sempre que algo for ser excluído, aparecerá uma mensagem, ou perguntando se realmente deseja enviar aquele item para a Lixeira, ou avisando que o que foi selecionado será permanentemente excluído. Outra forma de excluir documentos ou pastas sem que eles fiquem armazenados na Lixeira é usar as teclas de atalho Shift+Delete.

A barra de tarefas pode ser posicionada nos quatro cantos da tela para proporcionar melhor visualização de outras janelas abertas. Para isso, basta pressionar o botão esquerdo do mouse em um espaço vazio dessa barra e com ele pressionado, arrastar a barra até o local desejado (canto direito, superior, esquerdo ou inferior da tela).

Para alterar o local da Barra de Tarefas na tela, temos que verificar se a opção "Bloquear a barra de tarefas" não está marcada.

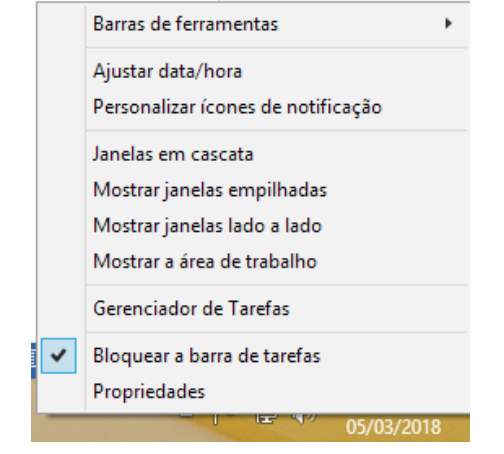

Figura 72: Bloqueio da Barra de Tarefas

Propriedades da barra de tarefas e do menu iniciar: Por meio do clique com o botão direito do mouse na barra de tarefas e do esquerdo em "Propriedades", podemos acessar a janela "Propriedades da barra de tarefas e do menu iniciar".

| Barra de Tarefas                                      | Menu Iniciar                                        | Barras de Ferramentas            |              |
|-------------------------------------------------------|-----------------------------------------------------|----------------------------------|--------------|
| Aparência da b<br>Bloquear a<br>Ocultar aut           | oarra de tarefa<br>barra de tarefa<br>comaticamente | s<br>as<br>a barra de tarefas    |              |
| Local da barra<br>tarefas na tela                     | de In                                               | ferior                           |              |
| Botões da barra de<br>tarefas:                        |                                                     | Sempre combinar, ocultar rótulos |              |
| Área de notific<br>Personalizar os<br>área de notific | ação<br>s ícones e notifi<br>ação.                  | icações que aparecem na          | Personalizar |
| Como personaliz                                       | ar a barra de t                                     | arefas?                          |              |
|                                                       |                                                     |                                  |              |

Figura 73: Propriedades da barra de tarefas e do menu iniciar

Na guia "Barra de Tarefas", temos, entre outros:

- Bloquear a barra de tarefas que impede que ela seja posicionada em outros cantos da tela que não seja o inferior, ou seja, impede que seja arrastada com o botão esquerdo do mouse pressionado.
- Ocultar automaticamente a barra de tarefas oculta (esconde) a barra de tarefas para proporcionar maior aproveitamento da área da tela pelos programas abertos, e a exibe quando o mouse é posicionado no canto inferior do monitor.

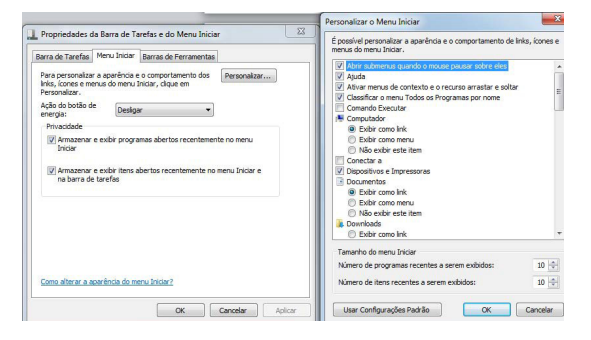

Figura 74: Guia Menu Iniciar e Personalizar Menu Iniciar

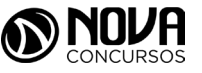